### 國立政治大學 學校行政碩士在職專班

# 「論文題目暨指導教授申報」登錄步驟

## 一、「政大首頁」(http://www.nccu.edu.tw) 點選首頁上方「iNCCU 愛政大」(http://i.nccu.edu.tw)進入

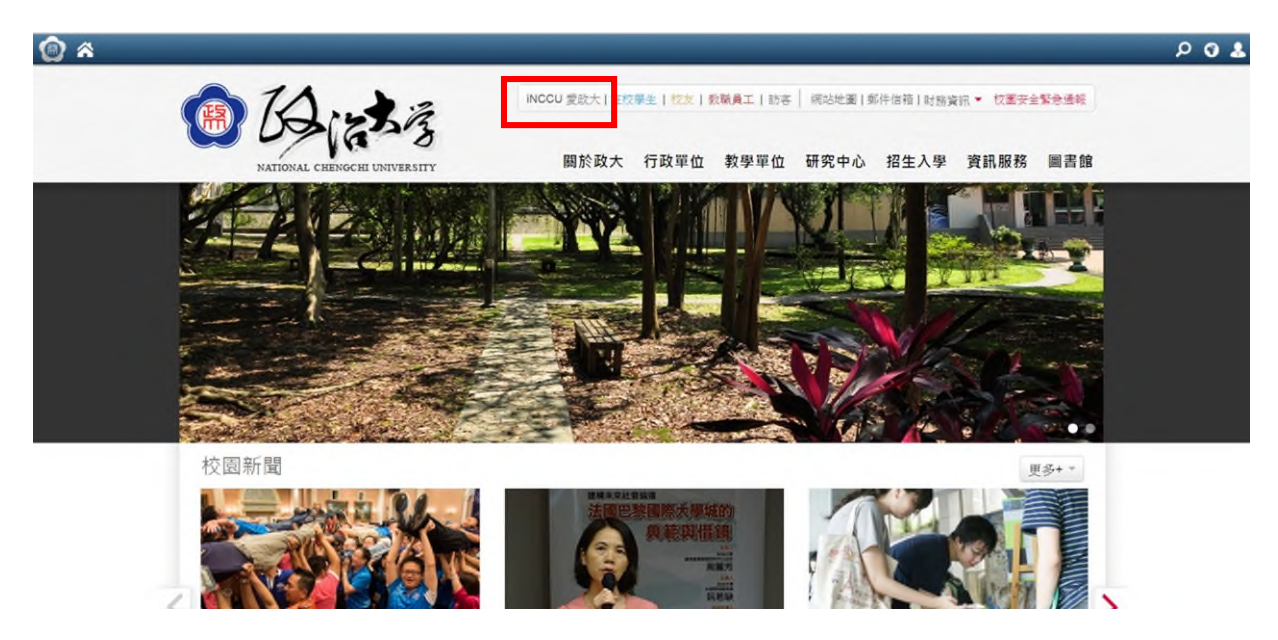

#### 二、「我的校務資訊服務」中的學生標籤頁面,點選「其他更多系統」

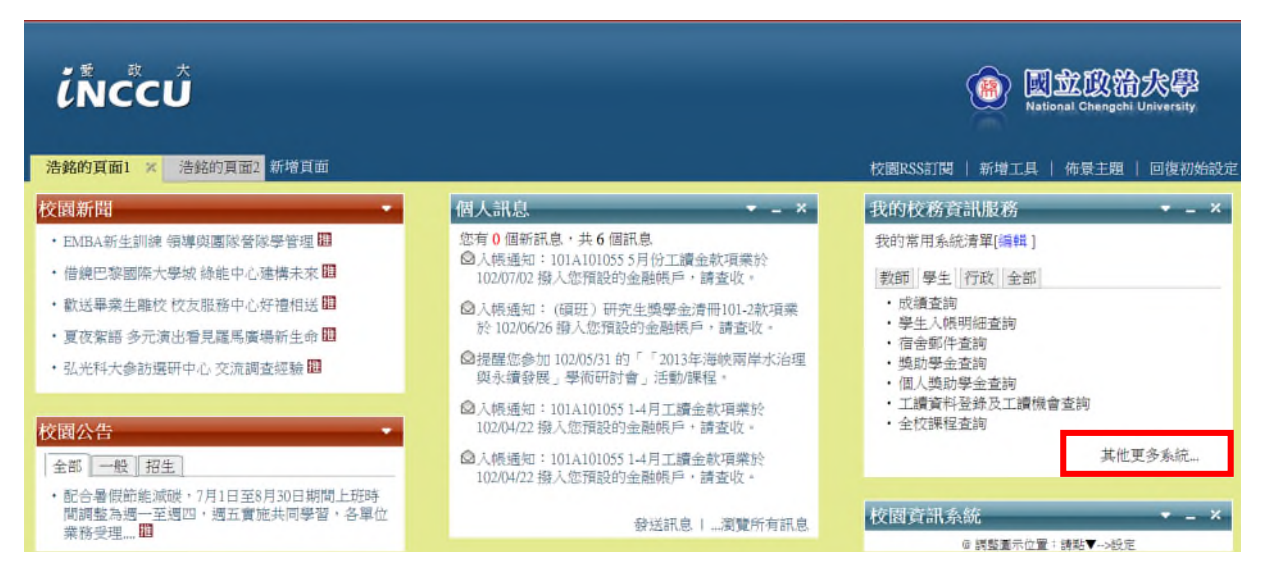

三、在「校務資訊系統」頁面,點選學術服務欄中的「研究生網路申報論文題目」

|                      | ● 校務資訊         | * *             |               |
|----------------------|----------------|-----------------|---------------|
| ·學生人呢。<br>·學生住宿<br>詢 | 學術服務 - ?       |                 |               |
| ·學生住宿<br>·選課服務       | ★本學期特優教師遴選( 說明 | ★本學期教學意見調查( 說明  | ★ 全校課程查詢 說明   |
|                      | ★ 選課服務 説明      | ★ 成績查詢 說明       | ★ 公益美育課程下載 說明 |
| ·獎助學金<br>·學生入帳       | ★ 輔系雙修申請 說明    | ★學生超減修習學分數申請 說明 | ★學生外語畢業標準檢 說明 |
| ·個人獎助<br>·學生個人:<br>護 | ★ 學生畢業離校檢核 說明  | ★研究生網路申報論文題目 說明 | ★研究計畫查詢系統 說明  |
| C                    | ★ 優先服務認證 說明    | ★學士班四年級體育補 說明   | ★ 論著目錄維護 說明   |
| ·暑期營隊<br>·學生住宿<br>詢  | ★ 論著目錄查詢 說明    | ★學術研究補助系統 前明    | ★學術成果資料庫< 第9  |
| ·學生住宿<br>·學雜、學       |                |                 |               |
| 列印<br>·教務處教          | 財務服務 🗖 🔋       |                 |               |

## 四、輸入「論文中(英)文名稱」

| 學籍狀態                                                          | 註冊                                     |  |  |  |
|---------------------------------------------------------------|----------------------------------------|--|--|--|
| 累計修習學分                                                        | 31.0                                   |  |  |  |
| 論文中文名稱                                                        |                                        |  |  |  |
| 論文英文名稱                                                        |                                        |  |  |  |
| 校內指導教授     1.      糸所查1       2.      糸所查2       3.      糸所查3 |                                        |  |  |  |
| 校外指導教授                                                        | 序號     校外教師姓名     服務單位     職稱       1. |  |  |  |

暂時存檔。確認存檔。取消

## 五、點選「系所查1」/點選『指導教授』姓名/暫時存檔 【口試委員不需填寫於校內或校外指導教授欄位】

| 學籍狀態   | 註冊                                          |  |  |  |  |
|--------|---------------------------------------------|--|--|--|--|
| 累計修習學分 | 31.0                                        |  |  |  |  |
| 論文中文名稱 |                                             |  |  |  |  |
| 論文英文名稱 |                                             |  |  |  |  |
| 校內指導教授 | 1. 条所查1         2. 条所查2         3. 条所查3     |  |  |  |  |
| 校外指導教授 | 序號         抗外教師姓名         服数單位           1. |  |  |  |  |
|        |                                             |  |  |  |  |

暫時存檔 確認存檔 取消

六、請再次檢核論文題目暨指導教授後「確認存檔」

\*\*\*學生端於系統「確認」論文題目後,將無法再修改.

如需修改論文題目,請與專班承辦人聯絡。

七、列印「論文題目申報單」紙本,經指導教授簽名後送學行碩專班。

|                |              |                                  |                    |                                                | 樣張                   |  |  |
|----------------|--------------|----------------------------------|--------------------|------------------------------------------------|----------------------|--|--|
|                | 國            | 立政治大學100學年14                     | 學期碩、博士班論文題         | 目申報單                                           | <b>織</b> 委日期:2011120 |  |  |
| 學號             | 姓名           | 聯絡電話或電子郵件                        | 并极號                |                                                | 系級                   |  |  |
| 97911025       | 王小明          | 97911025@nccu. edu. tw           |                    |                                                | 學行碩三                 |  |  |
| 論文題目           | 中文 桃園鼎<br>英文 | 文 桃園縣圖小校長工作壓力、復原力及憂鬱行為表現之研究<br>文 |                    |                                                |                      |  |  |
|                | · · ·        | 校內                               | 指導教授簽章             |                                                |                      |  |  |
| 指導教授姓名         |              | 專任教授                             |                    |                                                |                      |  |  |
| 教師代號           |              |                                  |                    |                                                |                      |  |  |
| 指導教授簽拿         |              | 陳大同                              |                    |                                                |                      |  |  |
|                |              | 校外指導教授簽章(詩                       | 務必填寫帳戶資料,俾便        | <b>博歌·</b> ··································· |                      |  |  |
| 指導教授效          | 生名           |                                  |                    |                                                |                      |  |  |
| 指導教授後          | 资章           |                                  |                    |                                                |                      |  |  |
| 服務單位及職稱        |              | 1                                | 1                  | 1                                              |                      |  |  |
| 通訊地址<br>(寄發聘函) | 弔).          |                                  |                    |                                                |                      |  |  |
| 身份證字號          | ŧ            |                                  |                    |                                                |                      |  |  |
| 郵局局名(銀行行名)     |              |                                  |                    |                                                |                      |  |  |
| 局號及帳號          |              |                                  |                    |                                                |                      |  |  |
|                |              | 系                                | 所審核簽章              |                                                |                      |  |  |
| 系(所)主管(請簽名)    |              | 系(所)承辦人及<br>(校內分機)               | 系(所)承辦人及<br>(校內分機) |                                                |                      |  |  |

說明:

記明: 1. 校內指導教授係指目前具有本校員工代號(含專任、棄任、客座、代課、交換、國聘等專棄別老師)且 符合論文指導資格之老師。 2. 校外指導教授係指目前不具有本校眞工代號(含專任、兼任、客座、代課、交換、國聘等專筆別老師)) 前),而符合論文指導資格之老師。 3. 請務心將紙本列印送指導教授及系所主管簽章後,請於一週內送系所確認。 51本1. 、 ▲ 印表人:A